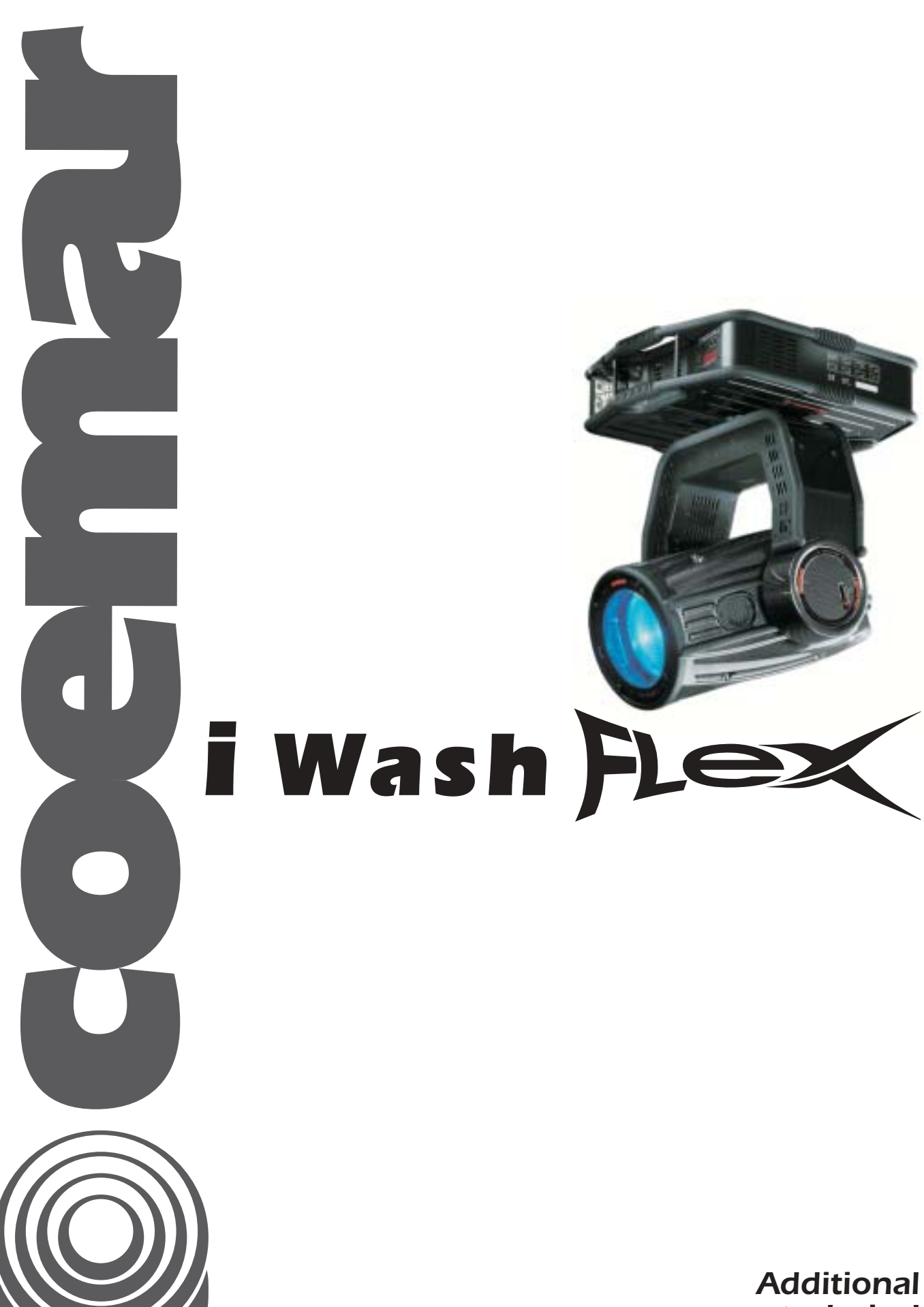

Additional technical information

4<sup>rd</sup> edition, February 2004

# Index

| 1. DMX Chart/Tabella funzionamento DMX 512                                       | Pg.         | 4  |
|----------------------------------------------------------------------------------|-------------|----|
| 2. Menu navigation map / Menu di navigazione rapida                              | ,,-         | 8  |
| 3. Fan network / Mappatura delle ventole                                         | ,,-         | 9  |
| 4. Temperature sensor network / Posizione dei sensori di temperatura             | <b>,,</b> . | 9  |
| 5. Standard color wheel chart / Disposizione dei colori standard su ruota        | ,,-         | 10 |
| 6. Allignment value label / Etichetta valori di taratura motori                  | ,,.         | 11 |
| 7. PCB assignment / Assegnazione schede                                          | ,,.         | 12 |
| 8. Updating electronic pcb software / Aggiornamento software schede elettroniche | ,,.         | 16 |
| 9. Assembling Super narrow beam kit / Montaggio kit Super narrow beam            | ,,.         | 18 |
| 10. Electric diagrams / Schemi elettrici                                         | ,,-         | 22 |

## 1.a DMX Chart

| channel | function                             | type of control | effect                                                                                                    | de  | cimal | perc | entage |
|---------|--------------------------------------|-----------------|----------------------------------------------------------------------------------------------------|-----|-------|------|--------|
| 1       | x axis, base<br>movement (pan)       | proportional    | control of the movement of the beam of light by proportional rotation of the pan motor of the fixture at the base       | 0   | - 255 | 0%   | - 100% |
| 2       | x axis, fine base<br>movement (pan)  | proportional    | fine control of the movement of the beam of light by proportional rotation of the pan motor of the fixture at the base  | 0   | - 255 | 0%   | - 100% |
| 3       | y axis, yoke<br>movement (tilt)      | proportional    | control of the movement of the beam of light by proportional rotation of the tilt motor of the fixture at the yoke      | 0   | - 255 | 0%   | - 100% |
| 4       | y axis, fine yoke<br>movement (tilt) | proportional    | fine control of the movement of the beam of light by proportional rotation of the tilt motor of the fixture at the yoke | 0   | - 255 | 0%   | - 100% |
|         |                                      | step            | standard                                                                                                    | 0   | - 10  | 0%   | - 4%   |
| 5       | movement speed                       | proportional    | variable speed from slow to fast                                                                                        | 11  | - 200 | 4%   | - 78%  |
|         |                                      | step            | fast movement (ideal for positioning during programming)                                                                | 201 | - 255 | 79%  | - 100% |
| 6       | dimmer                               | proportional    | from closed to open                                                                                                    | 0   | - 255 | 0%   | 100%   |
|         |                                      | step            | blackout closed (zap off)                                                                                               | 0   | - 9   | 0%   | - 4%   |
|         |                                      | proportional    | synchronised strobing effect, from slow to fast                                                                         | 10  | - 66  | 4%   | - 26%  |
|         |                                      | step            | blackout open (zap off)                                                                                                 | 67  | - 68  | 26%  | - 27%  |
|         | blackout, strobe                     | proportional    | sequenced pulse effect, slow closing, fast opening (Speed variable                                                      | 69  | - 125 | 27%  | - 49%  |
| 7       | zap effect,                          | step            | Irom slow to tast)                                                                                                    | 176 | 127   | 4906 | 50%    |
| ,       | depending upon                       | step            | sequenced pulse effect, fast closing, slow opening (Speed variable                                                      | 120 | - 127 | 4790 | - 30%  |
|         | Channel 20                           | proportional    | from fast to slow)                                                                                                    | 128 | - 184 | 50%  | - 72%  |
|         |                                      | step            | blackout open (zap off)                                                                                                 | 185 | - 187 | 73%  | - 73%  |
|         |                                      | proportional    | random strobe effect with variable speed from slow to fast                                                              | 188 | - 244 | 74%  | - 96%  |
|         |                                      | step            | blackout open (zap off)                                                                                                 | 245 | - 255 | 96%  | - 100% |
| ß       | top framing                          | step            | no effect                                                                                                    | 0   | - 9   | 0%   | - 4%   |
| 0       | shutter                              | proportional    | insertion of the framing shutter 0 - 100%                                                                               | 10  | - 255 | 4%   | - 100% |
| 0       | bottom framing                       | step            | no effect                                                                                                    | 0   | - 9   | 0%   | - 4%   |
| 9       | shutter                              | proportional    | insertion of the framing shutter 0 - 100%                                                                               | 10  | - 255 | 4%   | - 100% |
|         | right framing                        | step            | no effect                                                                                                    | 0   | - 9   | 0%   | - 4%   |
| 10      | shutter                              | proportional    | insertion of the framing shutter 0 - 100%                                                                               | 10  | - 255 | 4%   | - 100% |
|         |                                      | sten            | no effect                                                                                                    | 0   | 9     | 0%   | 4%     |
| 11      | left framing shutter                 | proportional    | insertion of the framing shutter 0 - 100%                                                                               | 10  | - 255 | 4%   | - 100% |
|         | control of framing                   | step            | no effect                                                                                                    | 0   | - 9   | 0%   | 4%     |
| 12      | shutter rotation                     | proportional    | rotate framing wheel 0° - 90°                                                                                           | 10  | - 255 | 4%   | - 100% |
| 13      | control of beam                      | proportional    | zoom - narrow to wide                                                                                                   | 0   | - 255 | 0%   | - 100% |
|         |                                      | step            | no color (white beam)                                                                                                   |     | 5     | 0%   | 206    |
|         |                                      | step            |                                                                                                    | 6   | 15    | 7%   | 6%     |
|         |                                      | step            | color 2                                                                                                    | 16  | - 25  | 6%   | - 10%  |
|         | color whool 1                        | step            | color 3                                                                                                    | 76  | - 35  | 10%  | - 14%  |
| 1.4     | (nearest to lamp),                   | step            | color 4                                                                                                    | 36  | - 45  | 14%  | - 18%  |
| 14      | color selection and rotation         | proportional    | from color 4 to color 1 proportional positioning of the color wheel                                                     | 46  | - 127 | 18%  | - 50%  |
|         |                                      | proportional    | rainbow effect, direction from color 1 to white rotation,                                                               | 128 | - 191 | 50%  | - 75%  |
|         |                                      | proportional    | maximum to minimum<br>rainbow effect, direction of rotation from white to color 1,<br>minimum to maximum                | 192 | - 255 | 75%  | - 100% |
|         |                                      | step            | no color (white beam)                                                                                                   |     | 5     | 0%   | 206    |
|         |                                      | step            | color 1                                                                                                    | 6   | - 15  | 2%   | - 6%   |
|         |                                      | step            | color 2                                                                                                    | 16  | - 25  | 6%   | - 10%  |
|         |                                      | step            | color 3                                                                                                    | 26  | - 35  | 10%  | - 14%  |
| 15      | color wheel 2,                       | step            | color 4                                                                                                    | 36  | - 45  | 14%  | - 18%  |
| 15      | color selection and                  |                 | from color 4 to color 1 proportional positioning of the color                                                           | 46  | - 127 | 18%  | - 50%  |
|         | Totation                             | proportional    | wheel<br>rainbow effect, direction from color 1 to white rotation,                                                      | 128 | - 191 | 50%  | - 75%  |
|         |                                      | proportional    | maximum to minimum<br>rainbow effect, direction of rotation from white to color 1,<br>minimum to maximum                | 192 | - 255 | 75%  | - 100% |
| 16      | 0.00                                 | proportional    | proportional control of even colour from 0 to 100%                                                                      | 0   |       |      | 1000/  |
| 10      | L Cyari                              | proportional    |                                                                                                    |     | 255   |      | 1100%  |
| 1/      | magenta                              | proportional    | proportional control of magenta colour from 0 to 100%                                                                   | 0   | 255   | 0%   | 100%   |
| 18      | yellow                               | proportional    | proportional control of yellow colour from 0 to 100%                                                                    | 0   | - 255 | 0%   | 100%   |
| 19      | СТО                                  | proportional    | proportional control of the colour temperature (CTO) from 0 to 100%                                                     | 0   | - 255 | 0%   | 100%   |

| channel                                                                                                    | function                                                   | type of control | effect                                                                                            | de  | cimal | percentage |
|----------------------------------------------------------------------------------------------------|------------------------------------------------------------|-----------------|---------------------------------------------------------------------------------------------------|-----|-------|------------|
|                                                                                                    |                                                            | step            | no effect                                                                                         | 0   | - 10  | 0% - 4%    |
| 20                                                                                                    | zap effect (varies effect of channel 7                     | step            | zap effect with adjustable flicker, flashing speed and mode selection on channel 7, strobe        | 11  | - 249 | 4% - 98%   |
|                                                                                                    | strobe)                                                    | step            | Black-out of the beam of light during PAN/TILT movement of the fixture or colour change           | 250 | - 255 | 98% - 100% |
| 21                                                                                                    | lamp power<br>control in<br>conjunction with<br>channel 22 | proportional    | adjust lamp power from minimum to maximum (~800W -<br>2000W) when channel 22 is between 121 - 195 | 0   | - 255 | 0% - 100%  |
|                                                                                                    |                                                            | step            | park, no function                                                                                 | 0   | - 10  | 0% - 4%    |
|                                                                                                    | lamp on/off, all<br>motors reset                           | step            | lamp off                                                                                          | 11  | - 32  | 4% - 13%   |
|                                                                                                    |                                                            | step            | pan and tilt reset (once only)                                                                    | 33  | - 54  | 13% - 21%  |
| 22                                                                                                    |                                                            | step            | all motor reset exept dimmer, pan and tilt (once only)                                            | 55  | - 76  | 22% - 30%  |
| 22                                                                                                    |                                                            | step            | all motor reset exept dimmer (once only)                                                          | 77  | - 98  | 30% - 38%  |
|                                                                                                    |                                                            | step            | reset of all the motors (once only)                                                               | 99  | - 120 | 39% - 47%  |
|                                                                                                    |                                                            | step            | lamp on, automated functions disabled                                                             | 121 | - 195 | 47% - 76%  |
|                                                                                                    |                                                            | step            | lamp on, lamp power adjustment auto-regulated                                                     | 196 | - 255 | 77% - 100% |
| Note 1:                                                                                                    | the maximum achiev                                         | able lamp powe  | r is adjustable via the display function MAX.P (max power)                                        |     |       |            |
| Note 2: The display panel may be used to disable the switching off of the lamp via DMX                             |                                                            |                 |                                                                                                   |     |       |            |
| Note 3: turning off the lamp and all the reset functions are delayed by 6 seconds to prevent accidental activation |                                                            |                 |                                                                                                   |     |       |            |
| Note 4: the lamp on/off function can only be effected if an opposite level is set                                  |                                                            |                 |                                                                                                   |     |       |            |
| Projector                                                                                                    | Projector: coemar jwash Flex Table name: DMX-512 functions |                 |                                                                                                   |     |       |            |
| Table nu                                                                                                    | mber: 222                                                  | Edition: 2      | Data: 17/05/2003                                                                                  |     |       |            |

# 1.b Tabella Funzionamento DMX 512

| canale | funzione                                 | tipo di controllo                                                                                  | effetto                                                                                                   | deci      | male           | percentuale            |
|--------|------------------------------------------|----------------------------------------------------------------------------------------------------|----------------------------------------------------------------------------------------------------|-----------|----------------|------------------------|
| 1      | asse X, movimento della<br>base          | proporzionale                                                                                      | controllo del movimento del fascio di luce con rotazione<br>proporzionale del movimento in base           | 0         | - 255          | 0% - 100%              |
| 2      | asse X, movimento fine<br>della base     | proporzionale                                                                                      | controllo del movimento fine del fascio di luce, con rotazione<br>proporzionale del movimento in base     | 0         | - 255          | 0% - 100%              |
| 3      | asse Y, movimento della<br>forcella      | proporzionale                                                                                      | controllo del movimento del fascio di luce con rotazione<br>proporzionale del movimento in forcella       | 0         | - 255          | 0% - 100%              |
| 4      | asse Y, movimento fine<br>della forcella | proporzionale                                                                                      | controllo del movimento fine del fascio di luce, con rotazione<br>proporzionale del movimento in forcella | 0         | - 255          | 0% - 100%              |
|        |                                          | livello unico                                                                                      | standard                                                                                                  | 0         | - 10           | 0% - 4%                |
| 5      | velocità del movimento                   | proporzionale<br>livello unico                                                                     | smorzamento regolabile, da lento a veloce<br>veloce (ideale per posizione di programmazione)              | 11<br>201 | - 200<br>- 255 | 4% - 78%<br>79% - 100% |
| 6      | dimmer                                   | proporzionale                                                                                      | regolazione graduale dell'intensità luminosa da 0 a 100%                                                  | 0         | - 255          | 0% - 100%              |
|        |                                          | livello unico                                                                                      | Otturatore chiuso (zap off)                                                                               | 0         | - 9            | 0% - 4%                |
|        |                                          | proporzionale                                                                                      | Effetto stroboscopico con frequenza di lampeggio variabile da                                             | 10        | - 66           | 4% - 76%               |
|        |                                          |                                                                                                    | lenta a veloce<br>Otturatore aperto (zap. off)                                                            | 67        | - 68           | 26% - 27%              |
|        | Otturatore, Strobo e                     |                                                                                                    | effetto pulsato in seguenza, chiusura lenta, apertura veloce                                              | 07        | 1.25           | 20% 40%                |
|        | effetto zap,                             | proporzionale                                                                                      | (con regolazione frequenza della pulsazione da lenta a veloce)                                            | 69        | - 125          | 27% - 49%              |
| 7      | dipendentemente dal                      | livello unico                                                                                      | Otturatore aperto (zap off)                                                                               | 126       | - 127          | 49% - 50%              |
|        | canale 20                                | proporzionale                                                                                      | con regolazione freguenza della pulsazione da lenta a veloce                                              | 128       | - 184          | 50% - 72%              |
|        |                                          | livello unico                                                                                      | Otturatore aperto (zap off)                                                                               | 185       | - 187          | 73% - 73%              |
|        |                                          | proporzionale                                                                                      | Effetto stroboscopico con frequenza lampeggio variabile                                                   | 188       | - 244          | 74% - 96%              |
|        |                                          | livello unico                                                                                      | casuale, non sincronizzata, da lenta a veloce                                                             | 245       | - 255          | 96% - 100%             |
|        |                                          | livello unico                                                                                      |                                                                                                    |           | 0              |                        |
| 8      | ghigliottina paraluce                    |                                                                                                    | controllo proporzionale dell'inserimento nel fascio di luce                                               | 0         | - 7            |                        |
|        | superiore                                | proporzionale                                                                                      | della ghigliottina paraluce                                                                               | 10        | 255            | 4% - 100%              |
|        | chigliotting paraluce                    | livello unico                                                                                      | nessun effetto                                                                                            | 0         | - 9            | 0% - 4%                |
| 9      | inferiore                                | proporzionale                                                                                      | controllo proporzionale dell'inserimento nel fascio di luce<br>della ghigliottina paraluce                | 10        | - 255          | 4% - 100%              |
|        | abialiottina paraluce                    | livello unico                                                                                      | nessun effetto                                                                                            | 0         | - 9            | 0% - 4%                |
| 10     | destra                                   | proporzionale                                                                                      | controllo proporzionale dell'inserimento nel fascio di luce<br>della ghigliottina paraluce                | 10        | - 255          | 4% - 100%              |
|        | abialiottina paraluce                    | livello unico                                                                                      | nessun effetto                                                                                            | 0         | - 9            | 0% - 4%                |
| 11     | sinistra                                 | proporzionale                                                                                      | controllo proporzionale dell'inserimento nel fascio di luce<br>della ghigliottina paraluce                | 10        | - 255          | 4% - 100%              |
|        | rotazione abialiottine                   | livello unico                                                                                      | nessun effetto                                                                                            | 0         | - 9            | 0% - 4%                |
| 12     | paraluce                                 | proporzionale                                                                                      | controllo proporzionale della rotazione nei 40° del gruppo<br>qhiqliottine paraluce                       | 10        | - 255          | 4% - 100%              |
| 13     | angolo del fascio di luce                | proporzionale                                                                                      | controllo proporzionale della dimensione del fascio di luce, da<br>stretto (spot) a largo (Flood)         | 0         | - 255          | 0% - 100%              |
|        |                                          | livello unico                                                                                      | nessun colore, fascio bianco                                                                              | 0         | - 5            | 0% - 2%                |
|        |                                          | livello unico                                                                                      | colore 1                                                                                                  | 6         | - 15           | 2% - 6%                |
|        |                                          | livello unico                                                                                      | colore 3                                                                                                  | 76        | - 25           | 10% - 14%              |
| 14     | selezione colori solidi                  | livello unico                                                                                      | colore 4                                                                                                  | 36        | - 45           | 14% - 18%              |
| 17     | vicina alla lampada)                     | proporzionale                                                                                      | da colore 4 a colore 1, posizionamento proporzionale                                                      | 46        | - 127          | 18% - 50%              |
|        | . ,                                      | proporzionale                                                                                      | effetto arcobaleno velocità decrescente, senso di rotazione da colore 1 a bianco, altri a seguire         | 128       | - 191          | 50% - 75%              |
|        |                                          | proporzionale                                                                                      | effetto arcobaleno velocità crescente, senso di rotazione da<br>bianco a colore 4, altri a sequire        | 192       | - 255          | 75% - 100%             |
|        |                                          | livello unico                                                                                      | nessun colore, fascio bianco                                                                              | 0         | - 5            | 0% - 2%                |
|        |                                          | livello unico                                                                                      | colore 1                                                                                                  | 6         | - 15           | 2% - 6%                |
|        |                                          | livello unico                                                                                      | colore 2                                                                                                  | 16        | - 25           | 6% - 10%               |
| 15     | selezione colori solidi                  |                                                                                                    | colore 4                                                                                                  | 26        | - 35           | 14% 18%                |
|        | ruota colori 2                           | proporzionale                                                                                      | da colore 4 a colore 1, posizionamento proporzionale                                                      | 46        | - 127          | 18% - 50%              |
|        |                                          | proporzionale                                                                                      | effetto arcobaleno velocità decrescente, senso di rotazione da colore 1 a bianco, altri a seauire         | 128       | - 191          | 50% - 75%              |
|        | proporzionale                            | effetto arcobaleno velocità crescente, senso di rotazione da<br>bianco a colore 4, altri a sequire | 192                                                                                                    | - 255     | 75% - 100%     |                        |

| canale                                                                                                    | funzione                                                                                                    | tipo di controllo    | effetto                                                                                                    | decim | nale | perce | ntuale |
|----------------------------------------------------------------------------------------------------|----------------------------------------------------------------------------------------------------|----------------------|----------------------------------------------------------------------------------------------------|-------|------|-------|--------|
| 16                                                                                                    | cyan                                                                                                    | proporzionale        | controllo proporzionale della percentuale di colore cyan nel<br>fascio di luce; da 0 al 100%               | 0 -   | 255  | 0%    | 100%   |
| 17                                                                                                    | magenta                                                                                                    | proporzionale        | controllo proporzionale della percentuale di colore magenta<br>nel fascio di luce; da 0 al 100%            | 0 -   | 255  | 0%    | 100%   |
| 18                                                                                                    | giallo                                                                                                    | proporzionale        | controllo proporzionale della percentuale di colore giallo nel fascio di luce; da 0 al 100%                | 0 -   | 255  | 0%    | 100%   |
| 19                                                                                                    | filtro di conversione                                                                                                 | proporzionale        | controllo proporzionale della temperatura di colore del fascio di luce                                     | 0 -   | 255  | 0%    | 100%   |
|                                                                                                    |                                                                                                    | livello unico        | nessun effetto                                                                                             | 0 -   | 10   | 0%    | 4%     |
| 20                                                                                                    | effetto zap e diapositiva<br>varia l'effetto del canale                                                               | livello unico        | effetto zap, fliker a velocità regolabile, velocità lampeggio e<br>modo selezionabili da canale 7, strobo. | 11 -  | 249  | 4%    | 98%    |
|                                                                                                    | 7 strobo                                                                                                    | livello unico        | Black-out del fascio di luce mentre i movimenti PAN/TILT e/o i colori delle 2 ruote variano di posizione   | 250 - | 255  | 98%   | 100%   |
| 21                                                                                                    | potenza della lampada,<br>regola l'intensità<br>luminosa se il canale 22<br>è ad un livello compreso<br>tra 121 e 195 | proporzionale        | regolazione della potenza della lampada da minima a<br>massima,                                            | 0 -   | 255  | 0%    | 100%   |
| NOTA                                                                                                    | 1: la massima potenza rag                                                                                             | igiungibile della la | mpada è regolabile da display, funzione MAX.P (max power)                                                  |       |      |       |        |
|                                                                                                    |                                                                                                    | livello unico        | park, nessuna funzione                                                                                     | 0 -   | 10   | 0%    | 4%     |
|                                                                                                    |                                                                                                    | livello unico        | lampada spenta                                                                                             | 11 -  | 32   | 4%    | 13%    |
|                                                                                                    |                                                                                                    | livello unico        | reset di pan e tilt (solo una volta)                                                                       | 33 -  | 54   | 13%   | 21%    |
| 22                                                                                                    | accensione lampada,                                                                                                   | livello unico        | reset di tutti i motori eccetto dimmer pan e tilt (solo una volta)                                         | 55 -  | 76   | 22%   | 30%    |
| 22                                                                                                    | reset dei motori                                                                                                    | livello unico        | reset di tutti i motori eccetto dimmer (solo una volta)                                                    | 77 -  | 98   | 30%   | 38%    |
|                                                                                                    |                                                                                                    | livello unico        | reset di tutti i motori (solo una volta)                                                                   | 99 -  | 120  | 39%   | 47%    |
|                                                                                                    |                                                                                                    | livello unico        | lampada accesa, automatismi disabilitati                                                                   | 121 - | 195  | 47%   | 76%    |
|                                                                                                    |                                                                                                    | livello unico        | lampada accesa, potenza lampada auto-regolata                                                              | 196 - | 255  | 77%   | 100%   |
| Nota 2: Agendo sul pannello display può essere impedito lo spegnimento della lampada via DMX                              |                                                                                                    |                      |                                                                                                    |       |      |       |        |
| Nota 3: lo spegnimento lampada e la funzione di reset hanno un ritardo di 6 secondi per prevenire attivazioni accidentali |                                                                                                    |                      |                                                                                                    |       |      |       |        |
| Nota 4: la funzione lampada on/off può subire variazioni solo se viene impartito un comando di valore opposto             |                                                                                                    |                      |                                                                                                    |       |      |       |        |
| Proietto                                                                                                    | Projettore: coemar iwash Elex Nome della tabella: funzionamento DMX 512                                               |                      |                                                                                                    |       |      |       |        |
| Tabella                                                                                                    | numero: 222                                                                                                    | Edizione: 2          | Data: 17/05/2003                                                                                           |       |      |       |        |

# 2. Menu Navigation Map / Menu di Navigazione Rapida

#### IWASH Flex edition / versione: 23/05/2003

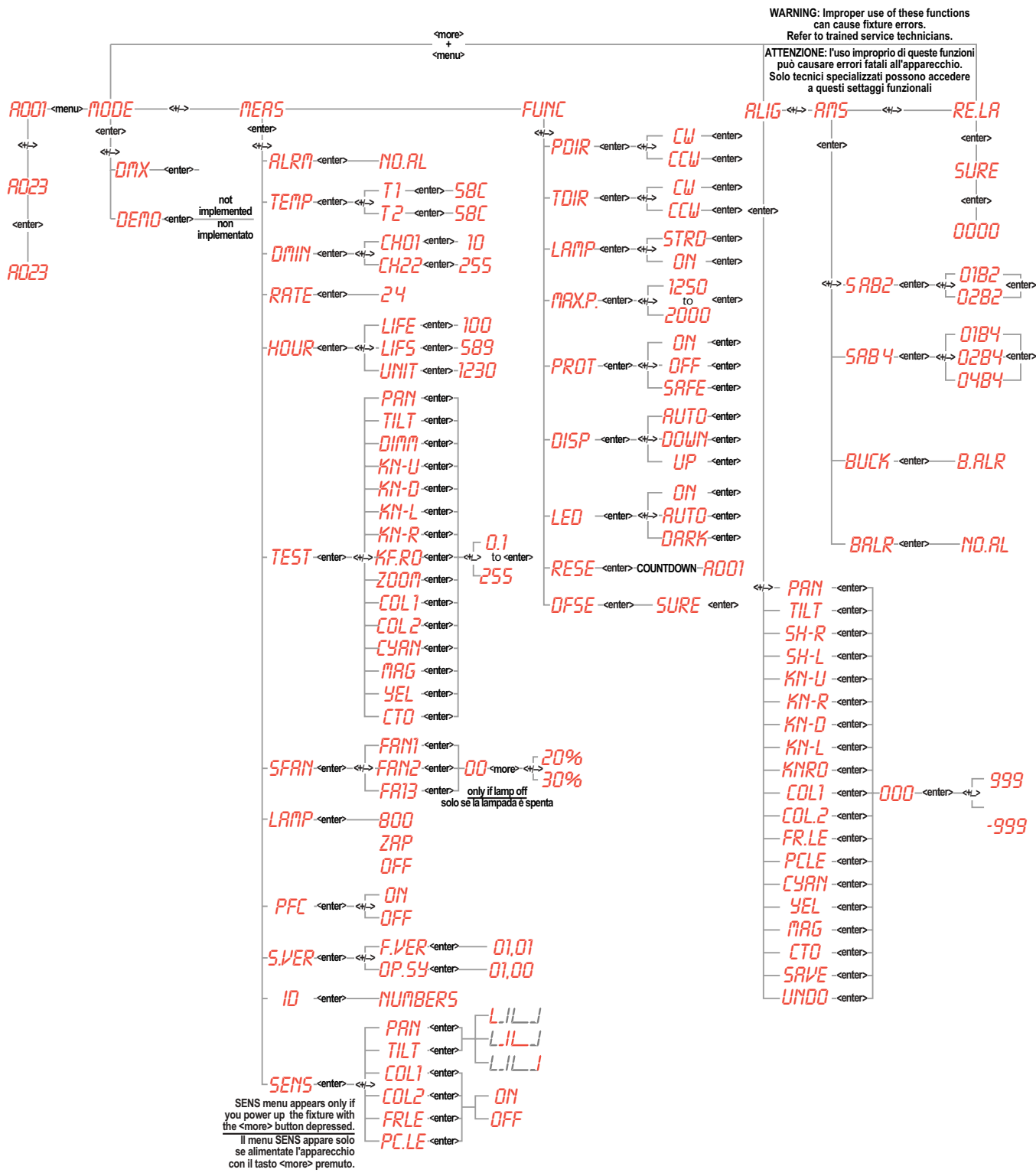

3. Fan network / Mappatura delle ventole

IWASH Flex edition / versione: 24/06/2003

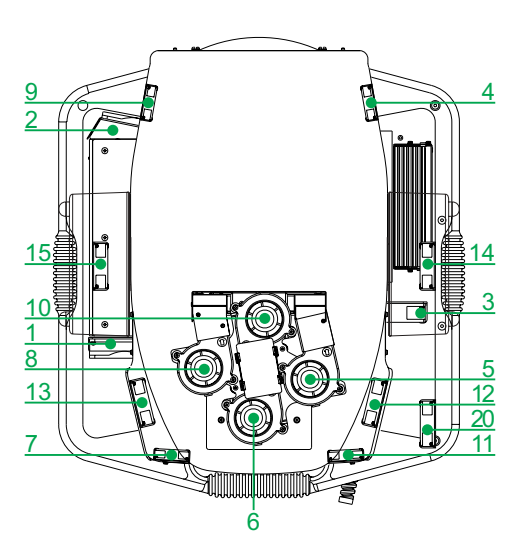

4. Temperature sensor network / Posizione dei sensori di temperatura

IWASH Flex edition / versione: 24/06/2003

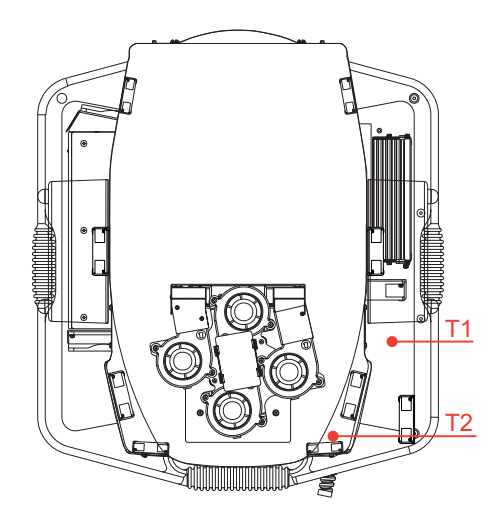

5. Standard color wheel chart / Disposizione dei colori standard su ruota

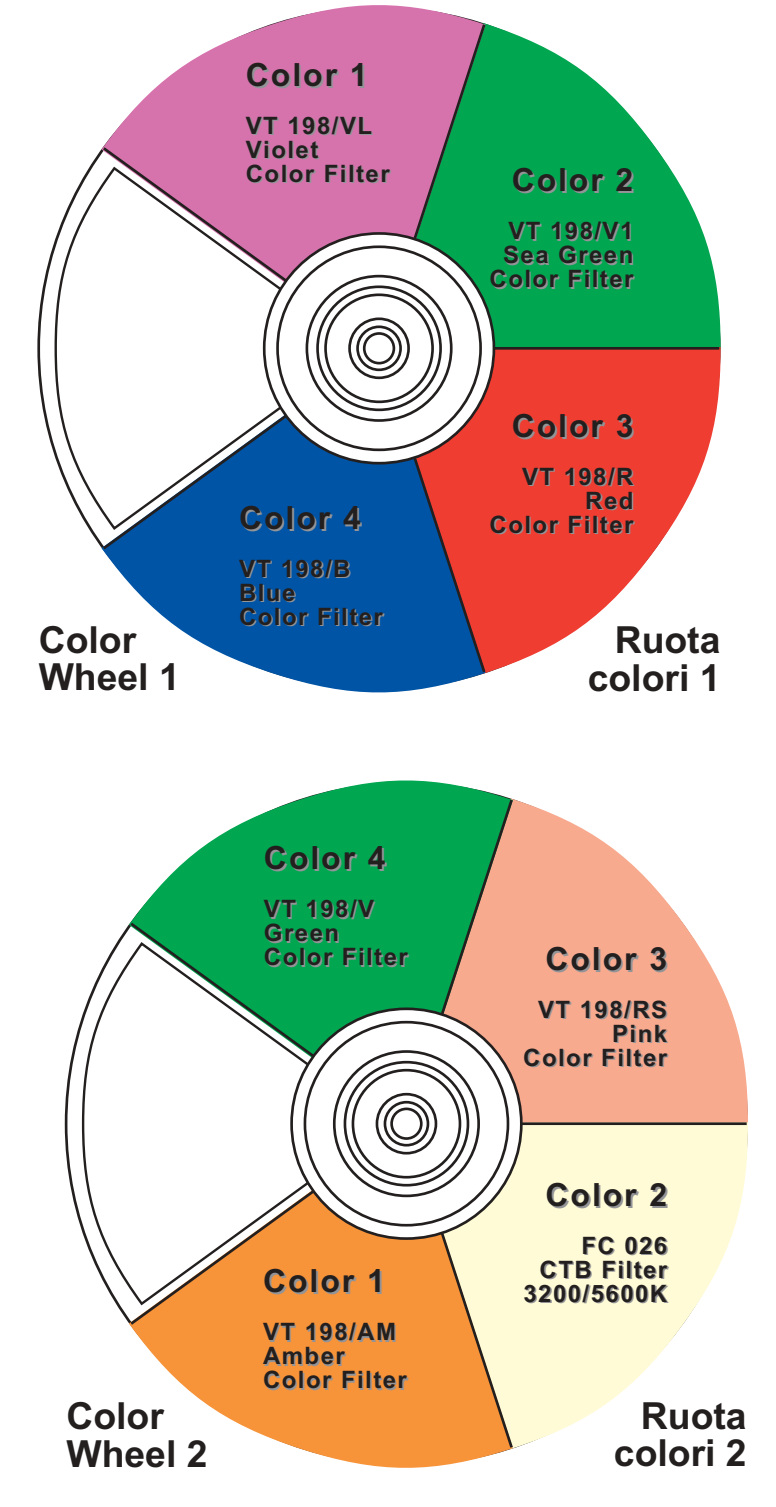

### 6. Allignment value label / Etichetta valori di taratura motori Default Value Valori di default settati da coemar sull'apparecchio

| Param.        | Alignment Value |          |
|---------------|-----------------|----------|
| PRN           |                 |          |
| TILT          |                 |          |
| SH-R          |                 |          |
| SH-L          |                 | (e)      |
| KN-U          |                 | ш.       |
| KN-R          |                 | I        |
| KN-D          |                 | 4        |
| KN-L          |                 | 3        |
| KNRO          |                 |          |
| COL1          |                 | ď        |
| COL.2         |                 | ţ        |
| FR.LE         |                 | re       |
| PCLE          |                 | tu       |
| CYRN          |                 | Т.<br>Т. |
| YEL           |                 |          |
| nag           |                 | •        |
| CTO           |                 |          |
| <b>Q.C.</b> : |                 |          |

#### Costumer Version 1/ Versione Cliente 1

| Param.       | Alignment Value |            |
|--------------|-----------------|------------|
| PRN          |                 |            |
| TILT         |                 | -          |
| SH-R         |                 |            |
| SH-L         |                 | <u>e</u>   |
| KN-U         |                 | ш.         |
| KN-R         |                 | I          |
| KN-D         |                 | 4          |
| KN-L         |                 | N          |
| KNRO         |                 |            |
| COL1         |                 | Ď          |
| COL.2        |                 | Ę.         |
| FR.LE        |                 | re         |
| PCLE         |                 | <u>t</u> u |
| CYRN         |                 | Ξ.         |
| YEL          |                 |            |
| MAG          |                 | _          |
| CT0          |                 |            |
| <b>Q.C.:</b> |                 |            |

#### Costumer Version 2/ Versione Cliente 2

| Param.        | Alignment Value |          |
|---------------|-----------------|----------|
| PRN           |                 | _        |
| TILT          |                 | _        |
| SH-R          |                 |          |
| SH-L          |                 | <u>e</u> |
| KN-U          |                 | ш.       |
| KN-R          |                 | H        |
| KN-D          |                 | Z        |
| KN-L          |                 | N        |
| KNRO          |                 |          |
| COL1          |                 | ď        |
| COL.2         |                 | ţ        |
| FR.LE         |                 | re       |
| PCLE          |                 | tu       |
| CYRN          |                 |          |
| YEL           |                 |          |
| nag           |                 | -        |
| CT0           |                 |          |
| <b>Q.C.</b> : |                 |          |

#### Costumer Version 3/ Versione Cliente 3

| Param. | Alignment Value |          |
|--------|-----------------|----------|
| PRN    |                 |          |
| TILT   |                 |          |
| SH-R   |                 |          |
| SH-L   |                 | <u>_</u> |
| KN-U   |                 | Щ        |
| KN-R   |                 | IS       |
| KN-D   |                 | K        |
| KN-L   |                 | 2        |
| KNRO   |                 |          |
| COL1   |                 | , D C    |
| COL.2  |                 | ţ        |
| FR.LE  |                 | n<br>P   |
| PCLE   |                 | tu       |
| CYRN   |                 | Ч        |
| YEL    |                 | _        |
| nag    |                 | •        |
| ETO    |                 |          |
| Q.C.:  |                 |          |

7.a PCBs network Address PCB network/map electronic pcb

#### IWASH Flex edition / versione: 24/06/2003

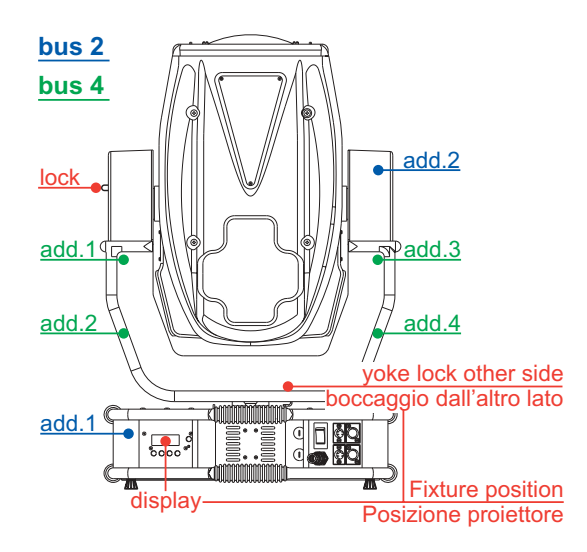

#### Assign pcb in the serial bus

| <ul> <li>2) Press and keep pressed the key</li> <li><more>, at the same time as</more></li> <li><menu></menu></li> </ul>                                              | <i>R001</i>    | Now the display is ON and<br>shows the dmx address<br>(for example 001), the fixture<br>is supplied, the reset is not<br>done by the motors. |
|----------------------------------------------------------------------------------------------------|----------------|----------------------------------------------------------------------------------------------------|
| <ol> <li>Press, and keep pressed,</li> <li><more>, together with <menu></menu></more></li> </ol>                                                                      | ALIG           | Alignment and service<br>hidden menu.                                                                                                    |
| 3) <+> repeatedly until it shows                                                                                                    | AMS            | Modular system AMS hidden menu.                                                                                                    |
| 4) <enter></enter>                                                                                                    | S882           | To assign serial bus 2<br>(2 motors serial bus)                                                                                              |
| 5) <b><enter></enter></b>                                                                                                    | 0182           | The display shows 01B2 (pcb address 1, 2 motors bus)                                                                                         |
| 6) Press the key B of the PCB to<br>be addressed as number 1 in<br>the system.<br>Refer to the electronic PCB<br>map address to identify the<br>position of the pcbs. |                | The led A stops flashing for<br>few seconds, the PCB is<br>addressed.                                                                        |
| 7) <+>                                                                                                    | 0282           | The display shows 02B2 (pcb address 2, 2 motors bus)                                                                                         |
| <ol> <li>Repeat step n. 6 to address the<br/>pcb 2 of serial bus 2.</li> </ol>                                                                                        |                | The led A stops flashing for few seconds, the is addressed.                                                                                  |
| The 2 motors serial bus is comple                                                                                                    | tely assigned. |                                                                                                    |

Now proceed with the assignment of 4 motors pcb in the bus 4

| 9) <b><menu></menu></b>                                                                                                    | SAB2         | Back to the assignment of serial bus 2                                                                       |
|----------------------------------------------------------------------------------------------------|--------------|----------------------------------------------------------------------------------------------------|
| 10) <+>                                                                                                    | SABY         | To assign serial bus 4<br>(4 motors pcb)                                                                     |
| 11) <enter></enter>                                                                                                    | 0184         | The display shows 01B4<br>(pcb address 1, 4 motors<br>bus)                                                   |
| <ul> <li>12)Press the key B of the pcb to<br/>address as number 1 in the sys-<br/>tem.</li> <li>Refer to the electronic pcb<br/>address map to identify the<br/>position of the pcb .</li> </ul> |              | The led A stops flashing for<br>few seconds, the PCB is<br>addressed.                                        |
| 13)<+>                                                                                                    | 0284         | The display shows 02B4<br>(pcb address 2, 4 motors<br>bus)                                                   |
| 14)Repeat step 12 to address pcb<br>2 of serial bus 4                                                                                                    |              | The led A stops flashing for few seconds, the PCB is addressed.                                              |
| 15)Repeat step 12 and 13 to<br>address pcb 3 and 4 of the seri-<br>al bus 4                                                                                                    | 0384<br>0484 |                                                                                                    |
| The 4 motors serial bus is fully ass                                                                                                    | signed.      |                                                                                                    |
| 16)Press and keep pressed<br><more> at the same time as<br/><menu></menu></more>                                                                                                    | <i>R001</i>  | The fixture now is back to<br>its standard mode, the dis-<br>play shows the address<br>DMX, for example A001 |

7.b Assegnazione schede PCB network/mappa indirizzo schede elettroniche

#### IWASH Flex edition / versione: 24/06/2003

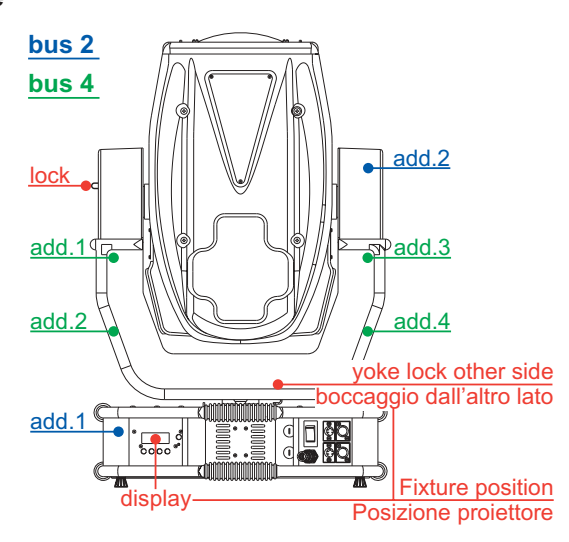

#### Assegnare le schede nel bus seriale

| <ol> <li>Accendete il proiettore mante-<br/>nendo il tasto <more> premuto.</more></li> </ol>                                                                                                    | 8001              | II display si accende<br>mostrando l'indirizzo dmx<br>(ad esempio 001), il proiet-<br>tore è alimentato i motori                                                                   |
|----------------------------------------------------------------------------------------------------|-------------------|----------------------------------------------------------------------------------------------------|
|                                                                                                    |                   | non hanno eseguito il reset.                                                                                                    |
| <ol> <li>Premete e mantenere premuto<br/>il tasto <more>, contempo-<br/>raneamente a <menu></menu></more></li> </ol>                                                                                   | RLIG              | Menu nascosto allineamento<br>e di servizio                                                                                                    |
| <li>3) &lt;+&gt; ripetutamente fino a visual-<br/>izzare AMS</li>                                                                                                    | AMS               | Menu nascosto sistema<br>modulare AMS                                                                                                    |
| 4) <enter></enter>                                                                                                    | SAB2              | Assegnare bus seriale 2 (per le schede a 2 motori)                                                                                                    |
| 5) <enter></enter>                                                                                                    | 0182              | II display visualizza 01B2<br>(per scheda ad indirizzo 1,<br>bus 2 motori)                                                                                                    |
| 6) Premete il tasto B della scheda<br>da indirizzare come numero 1<br>nel sistema.<br>Riferitevi alla mappa indirizzo<br>schede elettroniche per individ-<br>uare la posizione fisica delle<br>schede. |                   | II led <b>A</b> smette di lampeggia-<br>re per pochi secondi, la<br>scheda è indirizzata.                                                                                          |
| 7) <+>                                                                                                    | 0282              | II display visualizza 02B2<br>(per scheda ad indirizzo 2,<br>bus 2 motori)                                                                                                    |
| <ul> <li>8) Ripetete l'operazione 6 per ind-<br/>irizzare la scheda 2 del bus<br/>seriale 2.</li> <li>Il bus seriale a 2 motori è completa</li> </ul>                                                  | amente assegnato. | Il led <b>A</b> smette di lampeggia-<br>re per pochi secondi, la<br>scheda è indirizzata Il led <b>A</b><br>smette di lampeggiare per<br>pochi secondi, la scheda è<br>indirizzata |
|                                                                                                    |                   |                                                                                                    |

Procedete ora nell'assegnazione delle schede a 4 motori nel bus 4.

| 9) <b><menu></menu></b>                                                                                                    | SR82         | Ritorna all'assegnazione bus seriale 2.                                                                       |
|----------------------------------------------------------------------------------------------------|--------------|----------------------------------------------------------------------------------------------------|
| 10) <+>                                                                                                    | SABY         | Assegnare bus seriale 4<br>(per le schede a 4 motori)                                                         |
| 11) <enter></enter>                                                                                                    | 0184         | II display visualizza 01B4<br>(per scheda ad indirizzo 1,<br>bus 4 motori)                                    |
| <ul> <li>12) Premete il tasto B della scheda<br/>da indirizzare come numero 1<br/>nel sistema.</li> <li>Riferitevi alla mappa indirizzo<br/>schede elettroniche per individ-<br/>uare la posizione fisica delle<br/>schede.</li> </ul> |              | Il led <b>A</b> smette di lampeg-<br>giare per pochi secondi, la<br>scheda è indirizzata                      |
| 13)<+>                                                                                                    | 0284         | II display visualizza 02B4<br>(per scheda ad indirizzo 2,<br>bus 4 motori)                                    |
| 14)Ripetere l'operazione 12 per<br>indirizzare la scheda 2 del bus<br>seriale 4.                                                                                                    |              | Il led <b>A</b> smette di lampeg-<br>giare per pochi secondi, la<br>scheda è indirizzata                      |
| 15)Ripetere le operazioni 12 e 13<br>per indirizzare le schede 3 e 4<br>del bus seriale 4.                                                                                                    | 0384<br>0484 |                                                                                                    |
| Il bus seriale a 4 motori è completamente assegnato                                                                                                    |              |                                                                                                    |
| 16)Premete e mantenere premuto<br><b><more></more></b> contemporaneamente<br>a <b><menu></menu></b>                                                                                                    | <i>R001</i>  | II proiettore torna al suo<br>normale funzionamento, il<br>display mostra l'indirizzo<br>DMX, ad esempio A001 |

#### 8.a Updating electronic pcb software 8.1. Updating DMX software

| <ol> <li>Switch on the fixture keeping the key</li> <li><more> pressed.</more></li> </ol>   | <i>ROO1</i> | Now the display is ON and shows the dmx address (for example 001), the fixture is supplied, the reset is not done by the motors. |
|---------------------------------------------------------------------------------------------|-------------|----------------------------------------------------------------------------------------------------|
| <ol> <li>Press e and keep pressed <more>, together<br/>with <menu></menu></more></li> </ol> | ALIG        | Alignment and service hidden menu.                                                                                               |
| 3) <+> repeatedly until it shows AMS                                                        | RMS         | Modular system AMS menu                                                                                                    |
| 4) <enter></enter>                                                                          | SAB2        |                                                                                                    |
| 5) <+> repeatedly                                                                           | UDMX        | The display shows UDMX<br>(Updating DMX pcb)                                                                                     |
| 6) <enter></enter>                                                                          | SURE        | The display shows SURE, waiting for confirmation                                                                                 |
| 7) <b><enter></enter></b> to confirm                                                        | 9999/0000   | The fixture starts the countdown download from fixture memory to dmx pcb (for the parts referred)                                |

The software fit in the main microprocessor has been transferred to the dmx pcb.

#### 8.2. 2-motors PCB software updating

| <ol> <li>Switch on the fixture keeping the key</li> <li><more> pressed.</more></li> </ol> | 8001      | Now the display is ON and shows the dmx address (for example 001), the fixture is supplied, the reset is not done by the motors. |
|-------------------------------------------------------------------------------------------|-----------|----------------------------------------------------------------------------------------------------|
| <li>Press, and keep pressed, <more> together<br/>with <menu></menu></more></li>           | RLIG      | Alignment and service hidden menu.                                                                                               |
| 3) <+> repeatedly until it shows AMS                                                      | RMS       | Modular system AMS menu                                                                                                    |
| 4) <enter></enter>                                                                        | S882      |                                                                                                    |
| 5- <+> repeatedly                                                                         | UMT2      | The display shows UMT2<br>(Updating 2 motors - pan/tilt pcb)                                                                     |
| 6) <enter></enter>                                                                        | SURE      | The display shows SURE, waiting for confirmation                                                                                 |
| 7) <b><enter></enter></b> to confirm                                                      | 9999/0000 | The fixture starts the countdown download from fixture memory to the 4 motors pcb (for the parts referred).                      |

The software contained in the main microprocessor has been transferred to the 2 motors pcb (pan and tilt).

## 8.3 Aggiornamento software schede 4 motori

| <ol> <li>Switch on the fixture keeping the key</li> <li><more> pressed.</more></li> </ol>  | 8001      | Now the display is ON and shows the dmx address (for example 001), the fixture is supplied, the reset is not done by the motors. |
|--------------------------------------------------------------------------------------------|-----------|----------------------------------------------------------------------------------------------------|
| <ol> <li>Press, and keep pressed, <more> together<br/>with <menu></menu></more></li> </ol> | ALIG      | Alignment and service hidden menu.                                                                                               |
| 3) <+> repeatedly until it shows AMS                                                       | RMS       | Modular system AMS menu                                                                                                    |
| 4) <enter></enter>                                                                         | S882      |                                                                                                    |
| 5) <+> repeatedly                                                                          | UMTY      | The display shows UMT4 (Updating 4 motors-<br>effect pcb, all excepted pan and tilt)                                             |
| 6) <enter></enter>                                                                         | SURE      | The display shows SURE, waiting for confirmation                                                                                 |
| 7) enter> to confirm                                                                       | 9999/0000 | The display shows UMT4<br>(Updating 4 motors-effect pcb, all excepted pan<br>and tilt)                                           |

The software contained in the main microprocessor has been transferred to the 4 motors pcb (all but for pan and tilt).

#### 8.b Aggiornamento software schede elettroniche 8.1 Aggiornamento software DMX

| <ol> <li>Accendete il proiettore mantenendo il tasto</li> <li><more> premuto.</more></li> </ol>                | <i>R001</i> | l display si accende mostrando l'indirizzo dmx (ad esempio 001), il proiettore è alimentato, i motori non hanno eseguito il reset.            |
|----------------------------------------------------------------------------------------------------|-------------|----------------------------------------------------------------------------------------------------|
| <ol> <li>Premete e mantenere premuto il tasto<br/><more>, contemporaneamente a <menu></menu></more></li> </ol> | RLIG        | Menu nascosto allineamento e di servizio.                                                                                                    |
| 3) <b>&lt;+&gt;</b> ripetutamente fino a visualizzare AMS                                                      | RNS         | Menu sistema modulare AMS                                                                                                    |
| 4) <enter></enter>                                                                                             | SAB2        |                                                                                                    |
| 5) <+> ripetutamente                                                                                           | UDMX        | II display visualizza UDMX<br>(Aggiornamento scheda DMX)                                                                                      |
| 6) <enter></enter>                                                                                             | SURE        | II display visualizza SURE, aspettando conferma                                                                                               |
| 7) <b><enter></enter></b> per conferma                                                                         | 9999/0000   | Il proiettore inizia il conto alla rovescia di download<br>dalla memoria del proiettore alla scheda dmx (per<br>la porzione che la riguarda). |

Il software contenuto nel microprocessore principale è stato trasferito alla scheda di ricezione dmx.

#### 8.2 Aggiornamento software schede 2 motori

| 1) Accendete il proiettore mantenendo il tasto <b><more></more></b> premuto.                                | 8001      | I display si accende mostrando l'indirizzo dmx (ad<br>esempio 001), il proiettore è alimentato, i motori<br>non hanno eseguito il reset.             |
|----------------------------------------------------------------------------------------------------|-----------|----------------------------------------------------------------------------------------------------|
| 2) Premete e mantenere premuto il tasto<br><b><more></more></b> , contemporaneamente a <b><menu></menu></b> | RLIG      | Menu nascosto allineamento e di servizio.                                                                                                    |
| 3) <b>&lt;+&gt;</b> ripetutamente fino a visualizzare AMS                                                   | RMS       | Menu sistema modulare AMS                                                                                                    |
| 4) <enter></enter>                                                                                          | SAB2      |                                                                                                    |
| 5) <+> ripetutamente                                                                                        | UMT2      | II display visualizza UMT2<br>(Aggiornamento schede a 2 motori - pan/tilt)                                                                           |
| 6) <enter></enter>                                                                                          | SURE      | II display visualizza SURE, aspettando conferma                                                                                                    |
| 7) <b><enter></enter></b> per conferma                                                                      | 9999/0000 | Il proiettore inizia il conto alla rovescia di download<br>dalla memoria del proiettore alle schede a 2 motori<br>(per la porzione che le riguarda). |

Il software contenuto nel microprocessore principale è stato trasferito alle schede contorllo 2 motori (pan e tilt).

#### 8.3 Aggiornamento software schede 4 motori

| <ol> <li>Accendete il proiettore mantenendo il tasto</li> <li><more> premuto.</more></li> </ol>                     | <i>R001</i> | l display si accende mostrando l'indirizzo dmx (ad<br>esempio 001), il proiettore è alimentato, i motori<br>non hanno eseguito il reset.            |
|----------------------------------------------------------------------------------------------------|-------------|----------------------------------------------------------------------------------------------------|
| <ol> <li>Premete e mantenere premuto il tasto</li> <li><more>, contemporaneamente a <menu></menu></more></li> </ol> | RLIG        | Menu nascosto allineamento e di servizio.                                                                                                    |
| 3) <+> ripetutamente fino a visualizzare AMS                                                                        | ANS -       | Menu sistema modulare AMS                                                                                                    |
| 4) <enter></enter>                                                                                                  | S882        |                                                                                                    |
| 5) <+> ripetutamente                                                                                                | UMTY        | II display visualizza UMT4<br>(Aggiornamento schede a 4 motori - effetti, tutte ad<br>eccezione di pan e tilt)                                      |
| 6) <enter></enter>                                                                                                  | SURE        | II display visualizza SURE, spettando conferma                                                                                                    |
| 7) <b><enter></enter></b> per conferma                                                                              | 9999/0000   | Il proiettore inizia il conto alla rovescia di download<br>dalla memoria del proiettore alle schede a 4 motori<br>(per la porzione che le riguarda) |

Il software contenuto nel microprocessore principale è stato trasferito alle schede contorllo 4 motori (tutte ad eccezione di pan e tilt).

## 9.a. Assembling Super narrow beam kit

Coemar Kit code is : KIT89 KIT ANTIALO LENS Ø=200. For assembling read the following instructions :

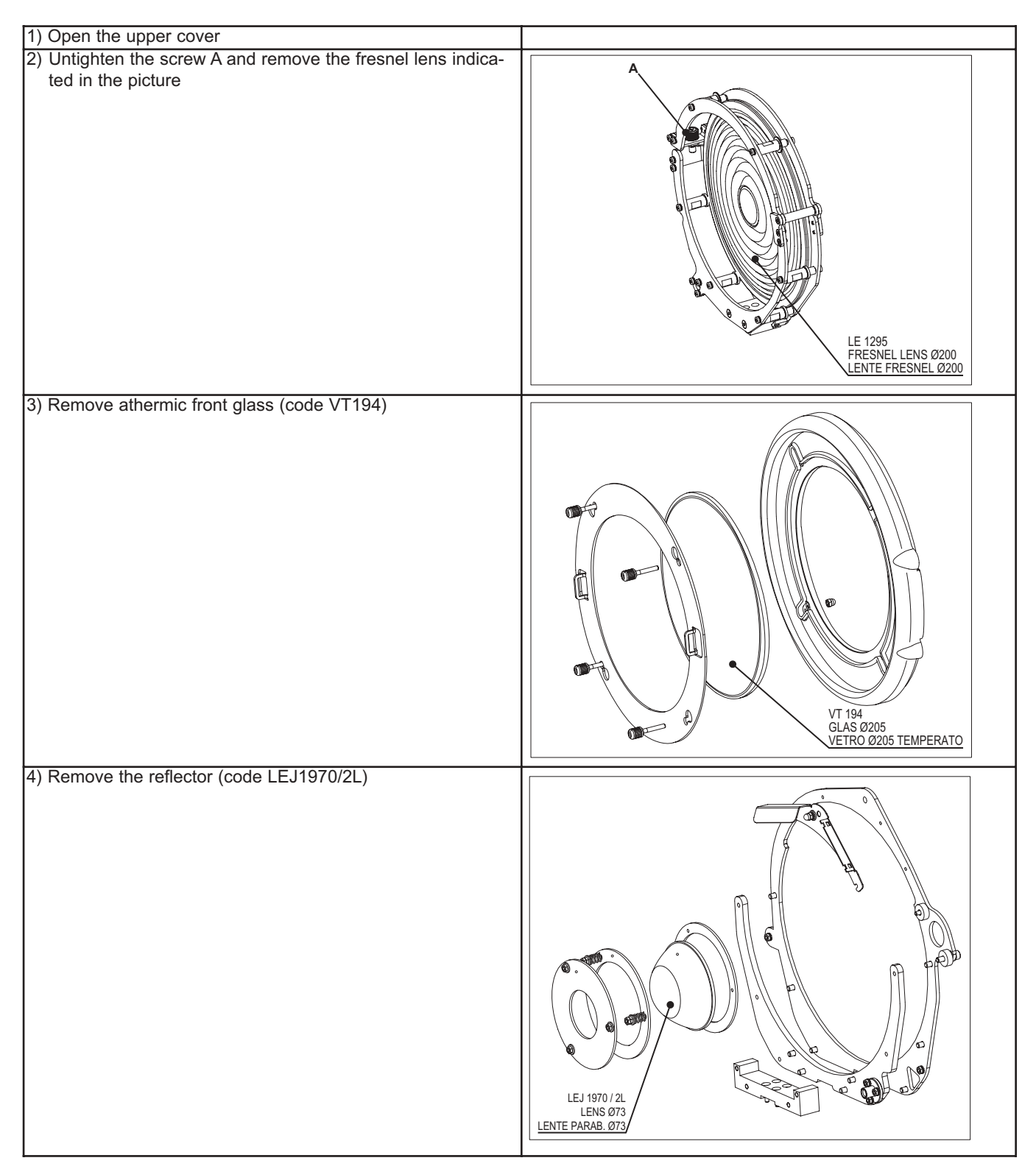

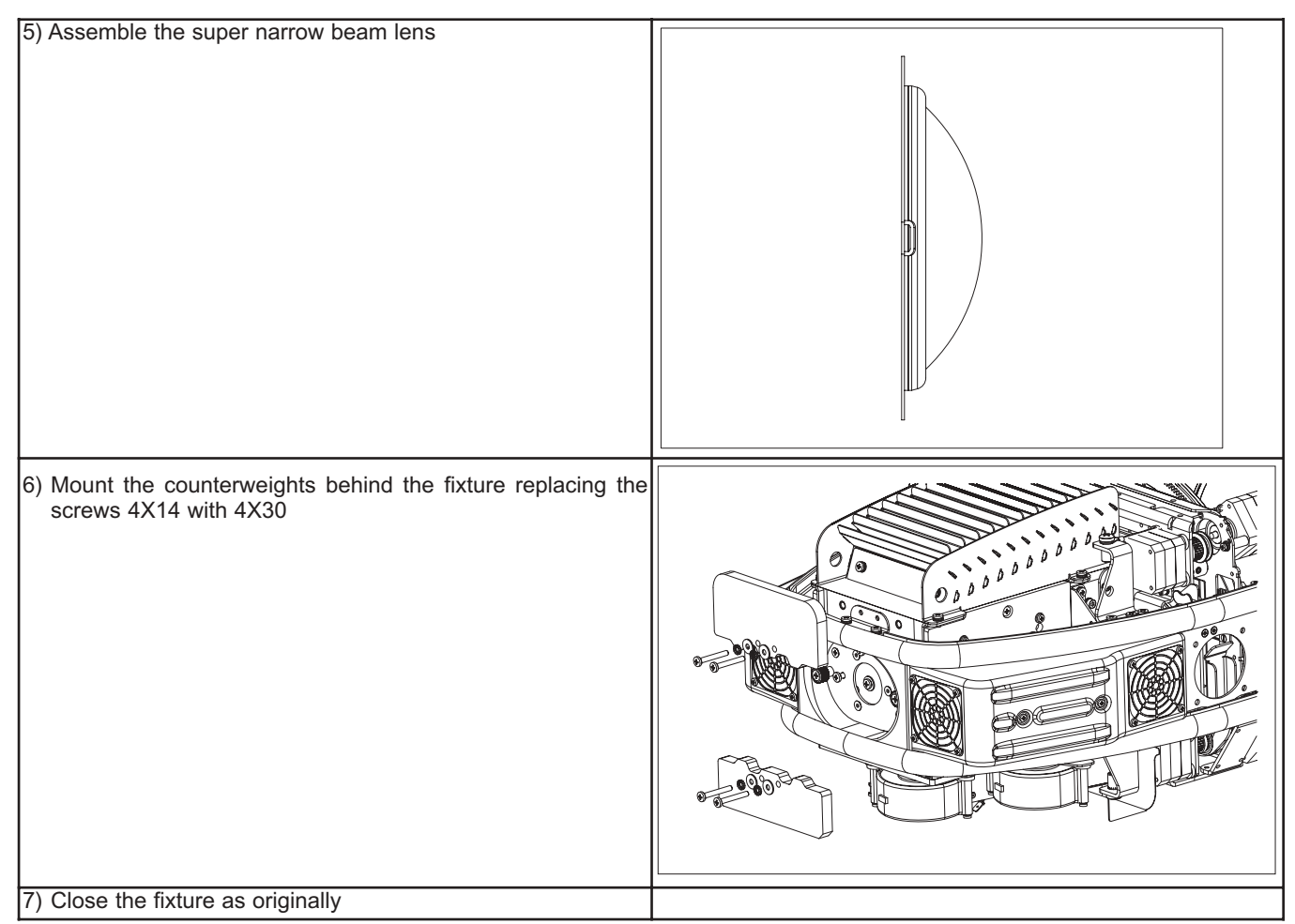

Remember that channel number 5 (speed) must be set at 0 value while using the iWash Flex Super narrow beam option. Using a speed value different from 0 the fixture lose the step every time it is electronically removed (with dmx channels from 1 to 4).

**9.b. Montaggio kit Super narrow beam** Il codice Coemar del kit a disposizione è il seguente : KIT89 - KIT LENTE ANTIALO Ø=200.

Per il montaggio del kit seguite le seguenti istruzioni :

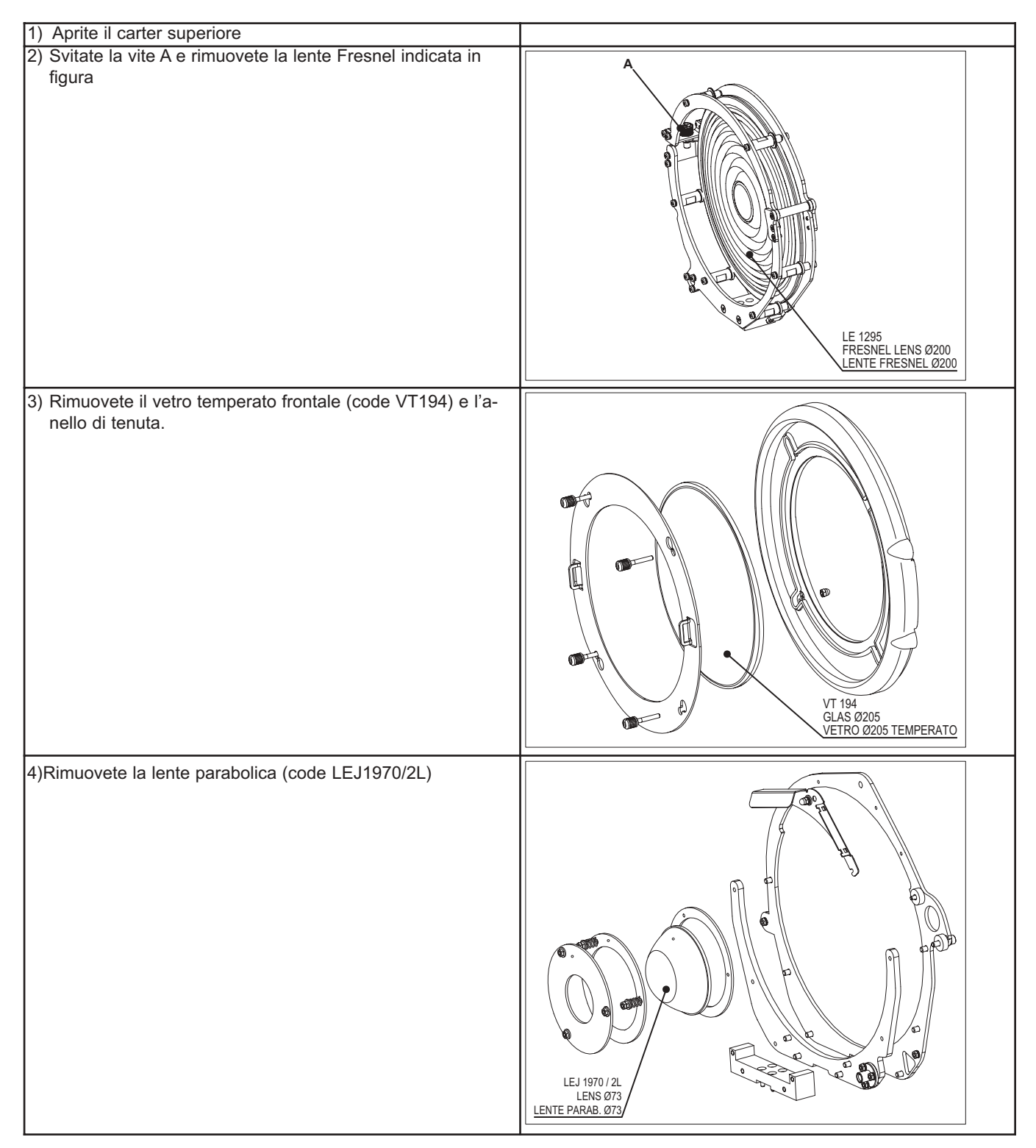

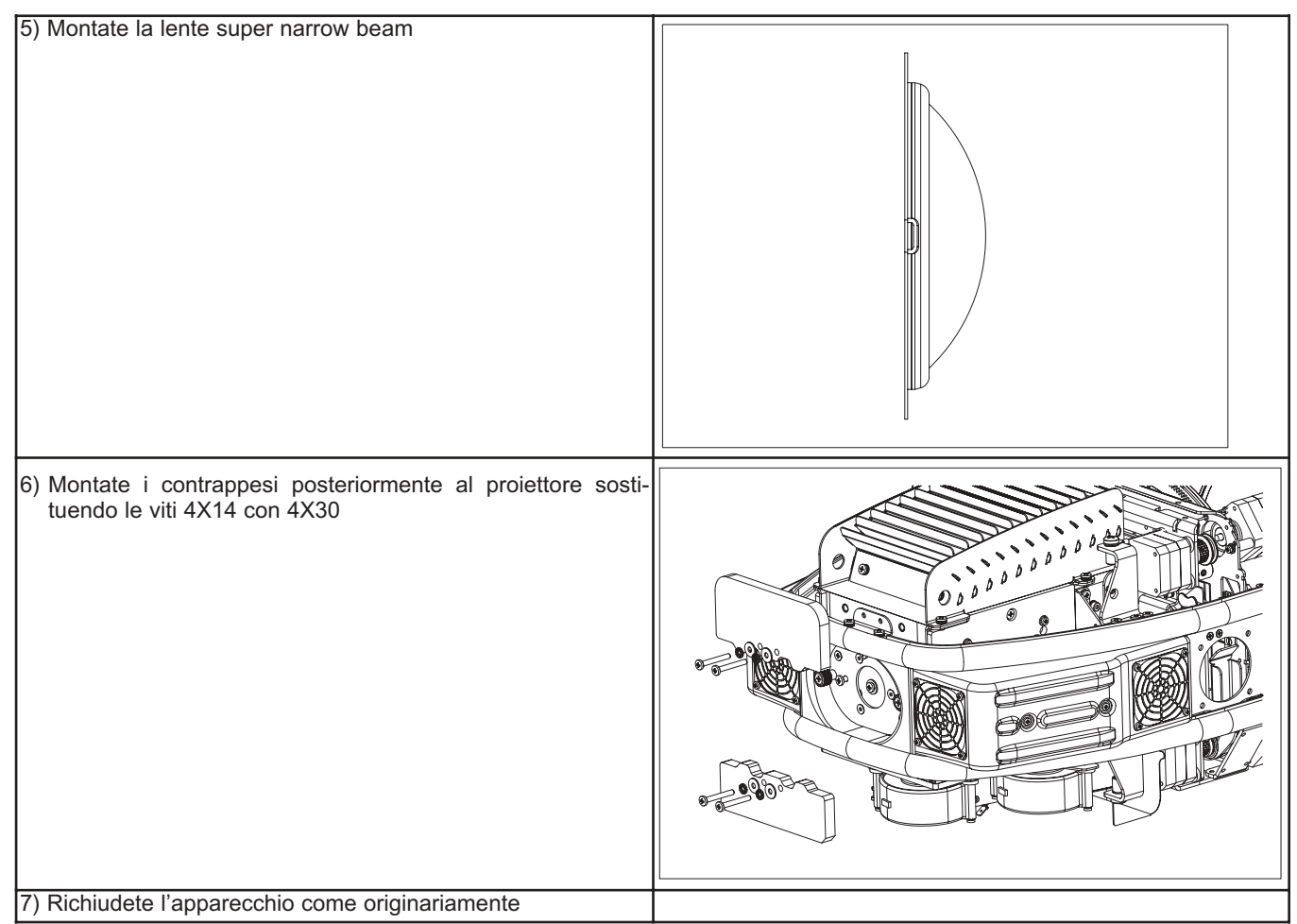

Ricordatevi che il canale numero 5 (speed) deve essere usato a valore zero quando usate lwash flex con l'opzione super narrow beam. Utilizzando un valore di velocità di movimento diverso da 0 il proiettore perderà il passo ogni qual volta verrà mosso elettronicamente (con i canali dmx da 1 a 4).

# 10. Electric diagrams / Schemi elettrici